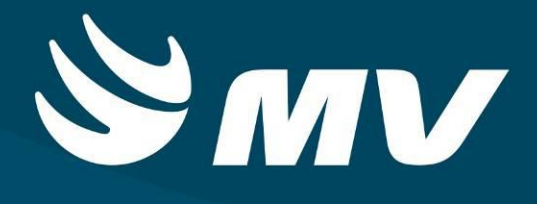

Urgência e Emergência

Recepcionar Cidadão U.E.

Versão 1.68.5

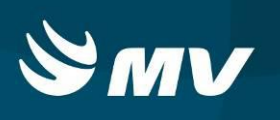

# Sumário

| Introdução                                                | 3  |
|-----------------------------------------------------------|----|
| 1. TELA DE ACESSO AO SISTEMA                              | 4  |
| 2. TELA INCIAL                                            | 5  |
| 3. Como Criar um Novo Cadastro do Cidadão                 | 6  |
| 4. Como Unificar o Cadastro do Cidadão                    | 8  |
| 5. Como Acolher uma Solicitação Originada pelo SAMU       | 11 |
| REQUISITOS MINIMOS NECESSÁRIOS PARA UTILIZAÇÃO DO SISTEMA | 14 |

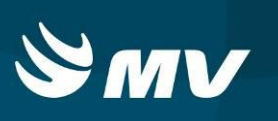

# Introdução

Por solicitação da Secretaria Estadual de Saúde do Paraná (SESA), foi desenvolvido dentro do Sistema Estadual de Regulação, o módulo de Urgência e Emergência, com o objetivo de integrar e administrar as demandas das Unidades de Pronto Atendimento.

O módulo Urgência e Emergência, consiste em registrar os atendimentos, bem como as solicitações de transferências e regulação para o SAMU, além da integração com o módulo Regulador de Leitos.

O perfil Recepcionar Cidadão UE., tem como função, receber o paciente encaminhado pelo SAMU via sistema, cadastrar ou atualizar o cadastro do paciente, e unificar o cadastro caso o paciente já tenha cadastro no sistema.

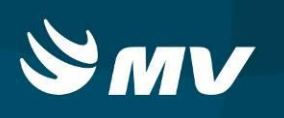

# **1. TELA DE ACESSO AO SISTEMA**

| Para acessar o   | sistema,             | acesse a       | página  | da Secre                     | etaria de                             | Estado   | da     | Saúde   | do     | Paraná |
|------------------|----------------------|----------------|---------|------------------------------|---------------------------------------|----------|--------|---------|--------|--------|
|                  |                      |                | Sistema | Estadual de                  |                                       |          |        |         |        |        |
| (www.saude.pr.go | <u>ov.br</u> ), cliq | lue no ícone   | Reg     | ulaçao                       | . Escolha                             | a o módu | ilo de | esejado | e clio | que.   |
|                  |                      |                |         | saúde<br>PA<br>Sistem<br>Rec | PARA TOD<br>RAN<br>Da Estadu<br>Dulaç | al de    |        |         |        |        |
|                  | Usuári               | •              |         |                              | V                                     |          |        |         |        |        |
|                  | Senha                |                |         |                              |                                       |          |        |         |        |        |
|                  | Perfil               |                |         |                              |                                       |          | -      |         |        |        |
|                  | E                    |                |         |                              |                                       |          | *      |         |        |        |
|                  | Víncul               | o Profissional |         |                              |                                       |          |        |         |        |        |
|                  |                      |                |         |                              |                                       |          | ×      |         |        |        |
|                  | 5                    | F              |         |                              |                                       |          |        |         |        |        |
|                  |                      |                |         |                              |                                       |          |        |         |        |        |
|                  |                      |                |         |                              |                                       |          |        |         |        |        |
|                  |                      |                |         |                              |                                       | 108      |        |         |        |        |

Informe sua identificação de usuário e senha pessoal e clique em

Espere carregar e selecione o perfil "RECEPCIONAR CIDADÃO UE" e o nome da Instituição

que estará vinculado. Pressione novamente o botão

para se conectar ao sistema.

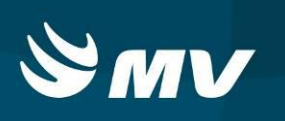

# 2. TELA INCIAL

Após realizar o login, aparecerá a tela inicial abaixo. Para começar a utilizar os recursos do perfil RECEPCIONAR CIDADÃO U.E, selecione a opção RECEPCIONAR CIDADÃO, localizado no lado esquerdo da tela::

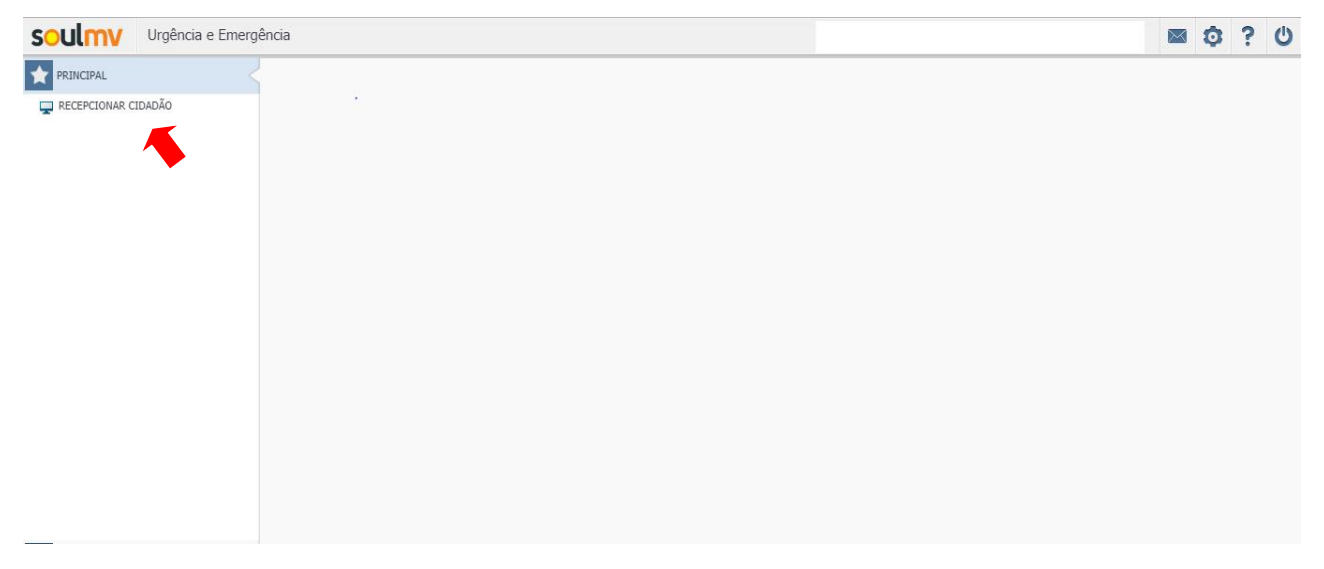

Nesta tela é possível pesquisar e criar o cadastro do cidadão, além de acolher o paciente encaminhado pelo módulo do SAMU:

|                           | -                     |                      |         |                                          |
|---------------------------|-----------------------|----------------------|---------|------------------------------------------|
|                           |                       | Recepcionar cidadão  |         | :                                        |
| Listagem de pacientes Aco | lhimento sem recepção |                      |         |                                          |
| Cartão SUS                | Nome do cidadão       |                      |         | Data de nascimento CPF Código do cidadão |
| 1.1.1                     | 1                     |                      |         |                                          |
| Sexo                      | Nome da mãe           |                      |         |                                          |
| AMBOS                     | <b>7</b>              |                      |         | <u>د</u> ۷                               |
| Cartão SUS                | Nome                  | Data de nascimento   | Mãe     | Estabelecimento cadastrador              |
|                           |                       |                      |         |                                          |
|                           |                       |                      |         |                                          |
|                           |                       |                      |         |                                          |
|                           |                       |                      |         |                                          |
|                           |                       |                      |         |                                          |
|                           |                       |                      |         |                                          |
|                           |                       |                      |         |                                          |
|                           |                       |                      |         |                                          |
|                           |                       |                      |         |                                          |
|                           |                       |                      |         |                                          |
|                           |                       |                      |         |                                          |
|                           |                       |                      |         |                                          |
|                           |                       |                      |         |                                          |
|                           |                       |                      |         |                                          |
|                           |                       |                      |         |                                          |
|                           |                       |                      |         |                                          |
|                           |                       |                      |         |                                          |
|                           |                       |                      |         |                                          |
|                           |                       |                      |         |                                          |
|                           |                       |                      |         |                                          |
|                           |                       |                      |         |                                          |
|                           |                       |                      |         |                                          |
|                           |                       |                      |         |                                          |
|                           |                       |                      |         |                                          |
|                           |                       | 🤫 🧃 Páginas 🛛 👙 de 0 | (b) (b) |                                          |
|                           |                       |                      |         |                                          |

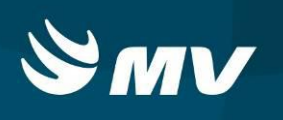

#### 3. Como Criar um Novo Cadastro do Cidadão

| Para                  | criar ı                  | um novo | cadastro   | do          | cidadão,   | clique | no          | botão                       |             |
|-----------------------|--------------------------|---------|------------|-------------|------------|--------|-------------|-----------------------------|-------------|
| soulmv Ur             | gência e Emergência      |         |            |             |            |        |             |                             | 📾 🗘 ? 🙂     |
|                       |                          |         |            | Recepcionar | cidadão    |        |             |                             | ×           |
| Listagem de pacientes | Acolhimento sem recepção |         |            |             |            |        | Data da nas | imento cor                  | 614 4 4-47- |
| ,                     | Nome do bidadao          |         |            |             |            |        |             |                             |             |
| Sexo                  | Nome da mãe              |         |            |             |            |        |             |                             |             |
| AMBOS                 | 7                        |         |            |             |            |        |             |                             | P A         |
| Cartão SUS            |                          | Nome    | Data de na | iscimento   | Mãe        |        |             | Estabelecimento cadastrador |             |
|                       |                          |         |            |             |            |        |             |                             |             |
|                       |                          |         |            |             |            |        |             |                             |             |
|                       |                          |         |            |             |            |        |             |                             |             |
|                       |                          |         |            |             |            |        |             |                             |             |
|                       |                          |         |            |             |            |        |             |                             |             |
|                       |                          |         |            |             |            |        |             |                             |             |
|                       |                          |         |            |             |            |        |             |                             |             |
|                       |                          |         |            |             |            |        |             |                             |             |
|                       |                          |         |            |             |            |        |             |                             |             |
|                       |                          |         |            |             |            |        |             |                             |             |
|                       |                          |         |            |             |            |        |             |                             |             |
|                       |                          |         |            |             |            |        |             |                             |             |
|                       |                          |         |            |             |            |        |             |                             |             |
|                       |                          |         |            |             |            |        |             |                             |             |
|                       |                          |         |            |             |            |        |             |                             |             |
|                       |                          |         |            |             |            |        |             |                             |             |
|                       |                          |         |            |             |            |        |             |                             |             |
|                       |                          |         |            |             |            |        |             |                             |             |
|                       |                          |         |            |             |            |        |             |                             |             |
|                       |                          |         |            |             |            |        |             |                             |             |
|                       |                          |         |            |             |            |        |             |                             |             |
|                       |                          |         |            |             |            |        |             |                             |             |
|                       |                          |         |            | ( Páginas 0 | 📮 de 0 👂 🙌 |        |             |                             |             |

#### O sistema abrirá a tela para cadastrar o cidadão:

| soulmv                                                             | Urgência e Eme      | rgência   |                                         |        |                     |      |                  |   | $\bowtie$ | 0 | ? | Ċ |
|--------------------------------------------------------------------|---------------------|-----------|-----------------------------------------|--------|---------------------|------|------------------|---|-----------|---|---|---|
|                                                                    |                     |           |                                         | Recept | ionar cidadão       |      |                  |   |           |   |   | × |
| Cadastro cidadão<br>Dados cidadão<br>Nome completo *               | Cadastro atendiment | to        | Nascimento * Idade aparente             | Sexo * | O Indef.            |      |                  |   |           |   |   |   |
| Tipo sanguineo  Tipo sanguineo  Nome da mãe  Características do ci | CNS(Cartão SUS)     | CPF       | Cidadão identificado                    |        |                     |      |                  |   |           |   |   |   |
|                                                                    |                     |           |                                         |        |                     |      |                  |   |           |   |   |   |
| BRASIL                                                             | Raça/               | Cor 🔹     | Etnia<br>*                              |        |                     |      |                  |   |           |   |   |   |
| Nº da identidade                                                   | Orgão emiss         | or/Origem | UF                                      |        |                     |      |                  |   |           |   |   |   |
| 🔺 Endereço —                                                       |                     |           |                                         |        |                     |      |                  |   |           |   |   |   |
| CEP                                                                | Logradouro          |           |                                         | Número | Complem             | ento |                  |   |           |   |   |   |
| Bairro                                                             |                     |           | Município<br>Digite no mínimo 2 dígitos |        | Telefone residencia | ıl   | Telefone celular | ] |           |   |   |   |
|                                                                    |                     |           |                                         |        |                     |      |                  |   |           |   |   |   |
|                                                                    |                     |           |                                         |        |                     |      |                  |   |           |   |   |   |
|                                                                    |                     |           |                                         |        |                     |      |                  |   |           |   |   |   |
| H4                                                                 |                     |           |                                         |        |                     |      |                  |   |           |   |   |   |

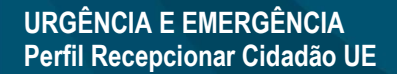

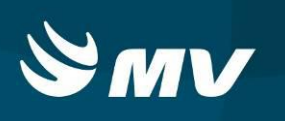

Preenchidas as informações, clique no botão 🛤 , para continuar o cadastro .

Ao avançar, o sistema abrirá a segunda aba (Cadastro Atendimento), para cadastro da origem e causa do do atendimento ao cidadão.

Caso necessite voltar na tela anterior, basta clicar no botão 🔄 .Para limpar as informações, no botão 🚺 .

Após preenchidas as informações, clique no botão 🧾 . O sistema encaminhará o cadastro para o Acolhimento UE.

| SOULINV Urgência e Emergêne                                            | cia                |                  |                           | ⊠ © ? U |
|------------------------------------------------------------------------|--------------------|------------------|---------------------------|---------|
|                                                                        |                    |                  | Recepcionar cidadão       | ×       |
| Cadastro cidadão Cadastro atendimento                                  |                    |                  |                           |         |
| <ul> <li>Cidadão</li> </ul>                                            |                    |                  |                           |         |
| Nome completo                                                          |                    | Sexo             | Idade                     |         |
| DANIELLE                                                               |                    | FEMININO         | 034 Anos, 00 Mês, 11 Dias |         |
| <ul> <li>Dados do atendimento</li> <li>Origem atendimento *</li> </ul> | Nº do bilhete      | CNPJ empresa     |                           |         |
| LIVRE DEMANDA *                                                        |                    |                  |                           |         |
| Causa do atendimento *                                                 | Sene               | Nº CAT           |                           |         |
| CAUSA EXTERNA *                                                        | DIS/DASED          | Vínculo com pres | idância                   |         |
| OUEDA DE BICICIETA                                                     |                    | vinculo com pres | ×                         |         |
| Meios de locomoção                                                     | CNAE/Empresa       | CBO trabalhador  |                           |         |
|                                                                        |                    | Digite no mínim  | o 2 dígitos               |         |
| CNPJ da seguradora                                                     | O acidente ocorreu | Razão social/Nor | ne empregador             |         |
| · · / -                                                                |                    | -                |                           |         |
| ţ                                                                      |                    |                  |                           |         |

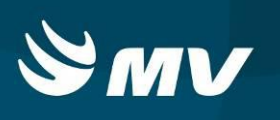

#### 4. Como Unificar o Cadastro do Cidadão

Caso a entrada do cidadão no sistema tenha sido realizada pelo pefil Acolhimento UE, no momento em que o paciente já tiver sido atendido pela triagem, o sistema enviará os dados do cidadão para o perfil Recepcionar Cidadão UE, para verificação do cadastro.

Acesse a aba " <u>Acolhimento sem Recepção</u> ". Clique duas vezes no paciente para que a tela de cadastro cidadão seja aberta pelo sistema:

| Urgência e Emergência                          |                          | 🔤 🗿 ? 🕻 |
|------------------------------------------------|--------------------------|---------|
| · · · · · · · · · · · · · · · · · · ·          | Recepcionar cidadão      | \$      |
| Listagem de pacientes Acolhimento sem recepção |                          |         |
| Classificação Nome Data de nascimento          | Mãe                      |         |
| TESTE 1 13/04/2018                             | NÃO IDENTIFICADO         |         |
| M DA VITIMA 12/04/1919                         | NÃO IDENTIFICADO         |         |
| EILA ADRIANA I 22/05/1975                      | MARIA APARECIDA DE SOUZA |         |
|                                                |                          |         |
|                                                |                          |         |
|                                                |                          |         |
|                                                |                          |         |
|                                                |                          |         |
|                                                |                          |         |
|                                                |                          |         |
|                                                |                          |         |
|                                                |                          |         |
|                                                |                          |         |
|                                                |                          |         |
|                                                |                          |         |
|                                                |                          |         |
|                                                |                          |         |
|                                                |                          |         |
|                                                |                          |         |
|                                                |                          |         |
|                                                |                          |         |
|                                                |                          |         |
|                                                |                          |         |
|                                                |                          |         |
|                                                |                          |         |
|                                                |                          |         |
|                                                |                          |         |
|                                                |                          |         |

| <b>SWA</b> |
|------------|
|------------|

|                                   | orgencia e cinergencia  |     |                               |                | _         |             |                  |  | * T | 0 |
|-----------------------------------|-------------------------|-----|-------------------------------|----------------|-----------|-------------|------------------|--|-----|---|
|                                   |                         |     |                               | Unifi          | car cidad | ão          |                  |  |     | ; |
| Cadastro cidadã                   | io Cadastro atendimento |     |                               |                |           |             |                  |  |     |   |
| <ul> <li>Dados cidadão</li> </ul> |                         |     |                               |                |           |             |                  |  |     |   |
| Nome completo 🔹                   | ÷                       | 1   | Vascimento 🐐 🛛 Idade aparente | Sexo 🜸         |           |             |                  |  |     |   |
| SANDRA MARIA D                    | DA PAZ                  | ×   | 24/04/1983                    | O Masc. 💿 Fem. | O Indef.  |             |                  |  |     |   |
| Tipo sanguineo                    | CNS(Cartão SUS)         | CPF | Cidadão identificado          |                |           |             |                  |  |     |   |
|                                   |                         | ]   | 💽 SIM 🔘 NÃO                   |                |           |             |                  |  |     |   |
| Nome da mãe                       |                         |     | Nome do pai                   |                | _         |             |                  |  |     |   |
| NÃO IDENTIFICA                    | DO                      |     |                               |                |           |             |                  |  |     |   |
| Características do                | cidadão                 |     |                               |                |           |             |                  |  |     |   |
|                                   |                         |     |                               |                |           |             |                  |  |     |   |
| Nacionalidade *                   | Raça/Cor                | E   | tnia                          |                |           |             |                  |  |     |   |
| BRASIL                            | ×                       | *   | *                             |                |           |             |                  |  |     |   |
| Nº da identidade                  | Orgão emissor/Origem    |     | UF                            |                |           |             |                  |  |     |   |
|                                   |                         |     |                               |                |           |             |                  |  |     |   |
| Endereço -                        |                         |     |                               |                |           |             |                  |  |     |   |
| CEP                               | Logradouro              |     |                               | Número         |           | Complemento |                  |  |     |   |
| -                                 | [                       |     |                               |                |           |             |                  |  |     |   |
| Dairea                            |                         |     | Municipio                     |                | Telefone  | residencial | Telefone celular |  |     |   |
| bairro                            |                         |     |                               |                |           |             |                  |  |     |   |

Confira ou edite as informações e clique em . Todos os campos com \* são de preenchimento obrigatório.

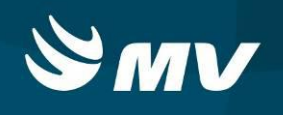

O sistema direcionará para a tela "Unificar Cadastro". Verifique se o cidadão já possui o

cadastro, inserindo as informações nos campos nome e data de nascimento, e clique em 🔎.

Caso o cidadão tenha sido localizado, selecione o cadastro, e clique em

| soulmv       | Urgência | e Emergêno   | cia                 |                    |                  |                    |                       |        | Ø 1     | ?      | C   |
|--------------|----------|--------------|---------------------|--------------------|------------------|--------------------|-----------------------|--------|---------|--------|-----|
|              |          |              |                     | Unificar cidadão   | 5                |                    |                       |        |         |        | ×   |
| Cartão SUS   |          | Nome do cida | dão                 |                    |                  | Data de nascimento | CPF                   | Có     | digo do | cidadã | 10  |
|              |          | SANDRA       |                     |                    | ×                | 24/04/1983         |                       |        |         |        |     |
| Sexo         |          | Nome da mãe  |                     |                    |                  |                    |                       |        |         |        |     |
| AMBOS        | Ŧ        |              |                     |                    |                  |                    |                       |        |         | 9      | -11 |
| Cartão SUS   |          |              | Nome                | Data de nascimento | Mãe              |                    | Estabelecimento cadas | trador |         |        |     |
|              |          |              | SANDRA MARIA DA PAZ | 24/04/1983         | NÃO IDENTIFICADO |                    | HOSPITAL ANGELINA     | CARON  | - 1     | r      |     |
|              |          |              |                     |                    |                  |                    |                       |        |         |        |     |
|              |          |              |                     |                    |                  |                    |                       |        |         |        |     |
|              |          |              |                     |                    |                  |                    |                       |        |         |        |     |
|              |          |              |                     |                    |                  |                    |                       |        |         |        |     |
|              |          |              |                     |                    |                  |                    |                       |        |         |        |     |
|              |          |              |                     |                    |                  |                    |                       |        |         |        |     |
|              |          |              |                     |                    |                  |                    |                       |        |         |        |     |
|              |          |              |                     |                    |                  |                    |                       |        |         |        |     |
|              |          |              |                     |                    |                  |                    |                       |        |         |        |     |
|              |          |              |                     |                    |                  |                    |                       |        |         |        |     |
|              |          |              |                     |                    |                  |                    |                       |        |         |        |     |
|              |          |              |                     |                    |                  |                    |                       |        |         |        |     |
|              |          |              |                     |                    |                  |                    |                       |        |         |        |     |
|              |          |              |                     |                    |                  |                    |                       |        |         |        |     |
|              |          |              |                     |                    |                  |                    |                       |        |         |        |     |
|              |          |              |                     |                    |                  |                    |                       |        |         |        |     |
|              |          |              |                     |                    |                  |                    |                       |        |         |        |     |
|              |          |              |                     |                    |                  |                    |                       |        |         |        |     |
|              |          |              |                     |                    |                  |                    |                       |        |         |        |     |
|              |          |              |                     |                    |                  |                    |                       |        |         |        |     |
|              |          |              |                     | Páginas 1 🗘 de     | el 🕨 🕨           |                    |                       |        |         |        |     |
| → <b> </b> ← |          |              |                     |                    |                  |                    |                       |        |         |        |     |

#### Confirme as informações de cadastro do cidadão e clique novamente em

| 91 |     |   |
|----|-----|---|
| 1  | 100 | 1 |
|    |     |   |
|    |     |   |

| Cadastro cidadão Cadastro                      |                                |                                                                     |                          |                      |                  |   |  |  |  | 255 | Q. |  |
|------------------------------------------------|--------------------------------|---------------------------------------------------------------------|--------------------------|----------------------|------------------|---|--|--|--|-----|----|--|
| Cadastro cidadão Cadastro                      |                                |                                                                     |                          | Un                   | ificar cidadão   |   |  |  |  |     |    |  |
| m 1                                            | o atendimento                  |                                                                     |                          |                      |                  |   |  |  |  |     |    |  |
| Nome completo ¥<br>SANDRA MARIA DA PAZ         | o SUS) CPF                     | Nascimento * Idade aparente<br>24/04/1983 I<br>Cidadão identificado | Sexo *<br>Masc. ④ Fem. ( | ) Indef.             |                  |   |  |  |  |     |    |  |
| iome da mãe                                    | (                              | Nome do pai                                                         |                          |                      |                  |   |  |  |  |     |    |  |
| NÃO IDENTIFICADO<br>Características do cidadão |                                |                                                                     |                          |                      |                  |   |  |  |  |     |    |  |
| iacionalidade *<br>IRASIL                      | Raça/Cor<br>X SEM INFORMACAO Y | Etnia *                                                             |                          |                      |                  |   |  |  |  |     |    |  |
| 1º da identidade                               | Orgão emissor/Origem           | UF<br>•                                                             |                          |                      |                  |   |  |  |  |     |    |  |
| Endereço                                       | Loradaum                       |                                                                     | Númern                   | Complemento          |                  |   |  |  |  |     |    |  |
| -                                              |                                |                                                                     |                          |                      |                  |   |  |  |  |     |    |  |
| Bairro                                         |                                | Município                                                           | -                        | Telefone residencial | Telefone celular | _ |  |  |  |     |    |  |
|                                                |                                | Digite no minimo 2 algitos                                          |                          | ().                  |                  | - |  |  |  |     |    |  |

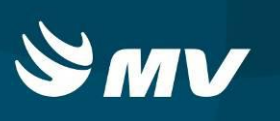

#### 5. Como Acolher uma Solicitação Originada pelo SAMU

Ao SAMU indicar o cidadão para o estabelecimento de saúde, o sistema emitirá um sinal de alerta na tela principal, para que o estabelecimento inicie o acolhimento a qualquer momento até a chegada do paciente ao estabelecimento.

Clique no botão \_\_\_\_\_, o sistema abrirá o "Recursos a Caminho do Estabelecimento":

| soulmy                         | irplruia e Emergèrcia                |                                                                                  |                                                                   |                                                 |                    |                          |                   |                           | 0           | ? 0 |
|--------------------------------|--------------------------------------|----------------------------------------------------------------------------------|-------------------------------------------------------------------|-------------------------------------------------|--------------------|--------------------------|-------------------|---------------------------|-------------|-----|
|                                |                                      |                                                                                  | R.                                                                | capelmar id                                     | dadiin             |                          |                   |                           |             | ж   |
| Cathger & pacetin<br>Cathe 525 | kulturett um songle<br>Kore fe stade |                                                                                  |                                                                   |                                                 |                    | 10<br>10                 | ) [100.00.0000000 | 04<br>[                   | Children Ar | 1   |
| control<br>Control 2015        | (+) (                                |                                                                                  | Data da manimente                                                 |                                                 |                    | the .                    |                   | (alabiterrari) talattalar |             | P / |
|                                |                                      |                                                                                  | Rocursos a c                                                      | aminho do e                                     | stabelecimento     |                          | ×                 |                           |             |     |
|                                |                                      | Código de avezas<br>621604030018<br>621804080018<br>821804080018<br>821804080018 | VÎRHA<br>ANGELA DE FREITA<br>ANGELA DE FREITA<br>ANGELA DE FREITA | 18ede<br>35 Avro(s)<br>35 Avro(s)<br>25 Avro(s) | 300<br>4<br>7<br>7 | Prendade<br>Alta<br>Alta |                   |                           |             |     |
|                                |                                      |                                                                                  |                                                                   |                                                 |                    |                          |                   |                           |             |     |
|                                |                                      |                                                                                  |                                                                   |                                                 |                    |                          |                   |                           |             |     |
| 2* 🔳                           |                                      |                                                                                  |                                                                   | - 811                                           |                    |                          |                   |                           |             |     |

Clique duas vezes no recurso a caminho. O sistema abrirá a tela Cadastrar Cidadão:

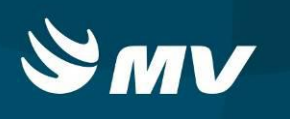

|                           |                      |                             |                  | Recept              | iona <del>r</del> cidadão |   |  |  |
|---------------------------|----------------------|-----------------------------|------------------|---------------------|---------------------------|---|--|--|
| Cadastro cidadão          | dastro atendimento   |                             |                  |                     |                           |   |  |  |
| Dados cidadão —           |                      |                             |                  |                     |                           |   |  |  |
| iome completo 🍝           |                      | Nascimento * Idade aparente | Sexo *           |                     |                           |   |  |  |
| ESTE 2                    |                      | 04/05/2018 0                | 🔿 Masc. 🔿 Fem. 💿 | Indef.              |                           |   |  |  |
| po sanguineo CNS(         | Cartão SUS) CPF      | Cidadão identificado        |                  |                     |                           |   |  |  |
| *                         | · ·                  | . • SEM () NÃO              |                  |                     |                           |   |  |  |
| ome da mãe                |                      | Nome do pai                 |                  |                     |                           |   |  |  |
| ÃO IDENTIFICADO           |                      |                             |                  |                     |                           |   |  |  |
| aracterísticas do cidadão |                      |                             |                  |                     |                           |   |  |  |
|                           |                      |                             |                  |                     |                           |   |  |  |
| acionalidade *            | Raça/Cor             | Etnia                       |                  |                     |                           |   |  |  |
| CASIL                     | A                    |                             |                  |                     |                           |   |  |  |
| da identidade             | Orgao emissor/Origem | UF                          |                  |                     |                           |   |  |  |
| Forderan                  |                      |                             |                  |                     |                           |   |  |  |
| 0                         | Logradouro           |                             | Número           | Complemento         |                           |   |  |  |
|                           |                      |                             |                  |                     |                           | 1 |  |  |
| irro                      |                      | Município                   | Te               | elefone residencial | Telefone celular          |   |  |  |
|                           |                      | Diaite no mínimo 2 díaitos  |                  | 1.                  | ( <u>)</u> ,              | 1 |  |  |
|                           |                      |                             |                  |                     |                           |   |  |  |
|                           |                      |                             |                  |                     |                           |   |  |  |
|                           |                      |                             |                  |                     |                           |   |  |  |
|                           |                      |                             |                  |                     |                           |   |  |  |
|                           |                      |                             |                  |                     |                           |   |  |  |
|                           |                      |                             |                  |                     |                           |   |  |  |
|                           |                      |                             |                  |                     |                           |   |  |  |
|                           |                      |                             |                  |                     |                           |   |  |  |
|                           |                      |                             |                  |                     |                           |   |  |  |
|                           |                      |                             |                  |                     |                           |   |  |  |
|                           |                      |                             |                  |                     |                           |   |  |  |
|                           |                      |                             |                  |                     |                           |   |  |  |
|                           |                      |                             |                  |                     |                           |   |  |  |
|                           |                      |                             |                  |                     |                           |   |  |  |
|                           |                      |                             |                  |                     |                           |   |  |  |

Atualize as informações e clique em 🛤 .

Ao avançar, o sistema abrirá a segunda aba (Cadastro Atendimento), para cadastro da origem e causa do do atendimento ao cidadão.

| OULMV Urgência e E                           | mergência |                    |                 |                                                                                                    | 🔤 🕸 🤅 |
|----------------------------------------------|-----------|--------------------|-----------------|----------------------------------------------------------------------------------------------------|-------|
|                                              |           |                    |                 | Recepcionar cidadão                                                                                              |       |
| Cadastro cidadão Cadastro atend              | imento    |                    |                 |                                                                                                    |       |
| Cidadão                                      |           |                    |                 |                                                                                                    |       |
| iome completo                                |           | Se                 | KD              | Idade                                                                                                    |       |
| TESTE 2                                      |           | IN                 | DEFINIDO        | 00 Mês, 00 Dia                                                                                                   |       |
|                                              |           |                    |                 |                                                                                                    |       |
| Dados do atendimento                         |           |                    |                 |                                                                                                    |       |
| rigem atendimento 🔹                          |           | Nº do bilhete      | CNPJ empresa    |                                                                                                    |       |
| VRE DEMANDA                                  |           |                    | / -             |                                                                                                    |       |
| iusa do atendimento 🜸                        | 100       | Série              | Nº CAT          |                                                                                                    |       |
| n sense Mantida entre                        | -         | DIC /DACED         |                 | and the second second second second second second second second second second second second second second second |       |
| atorezar incidente                           |           | PIDIPROCP          | vinculo com pr  | vituei r. te                                                                                                    |       |
| gice no minimo 2 algicos<br>Hos de locomocão |           | CNAF/Empresa       | CBO trabalbade  |                                                                                                    |       |
|                                              |           |                    | Diaite no mínic | n Z dinime                                                                                                    |       |
| VPJ da seguradora                            |           | 0 acidente ocorreu | Razão social/No | me empregador                                                                                                    |       |
|                                              |           |                    | -               |                                                                                                    |       |
|                                              |           |                    |                 |                                                                                                    |       |
|                                              |           |                    |                 |                                                                                                    |       |
| 1                                            |           |                    |                 |                                                                                                    |       |

para o Acolhimento UE:

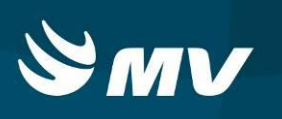

Caso necessite voltar na tela anterior, basta clicar no botão 🔄 .Para limpar as informações, no botão 💽 . Após preenchidas as informações, clique no botão 📃 . O sistema encaminhará o cadastro

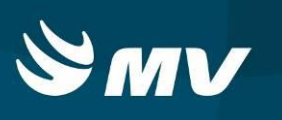

# REQUISITOS MINIMOS NECESSÁRIOS PARA UTILIZAÇÃO DO SISTEMA.

- 1. Internet banda larga 10 MB ou superior.
- 2. Sistema Operacional Windows XP ou superiores.
- 3. Flash Player 10 ou superior atualizado.
- 4. Resolução de tela 1024 X 768 pixels ou superior.
- 5. Aplicativo Java versão 7 ou superior.
- 6. Navegadores de internet atualizados, ex.
  - Internet Explorer versão 7 ou superior.
  - Mozilla Firefox 8 ou superior.
  - Google Chrome

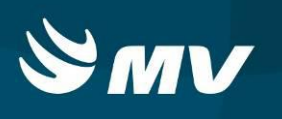

# HISTÓRICO

| Versão | RC | Data       | Atualizado | Revisado | Descrição                       |
|--------|----|------------|------------|----------|---------------------------------|
| 1.68.5 | 37 | 30/04/2018 | Danielle   | Fabio    | Criação e Revisão de documento. |